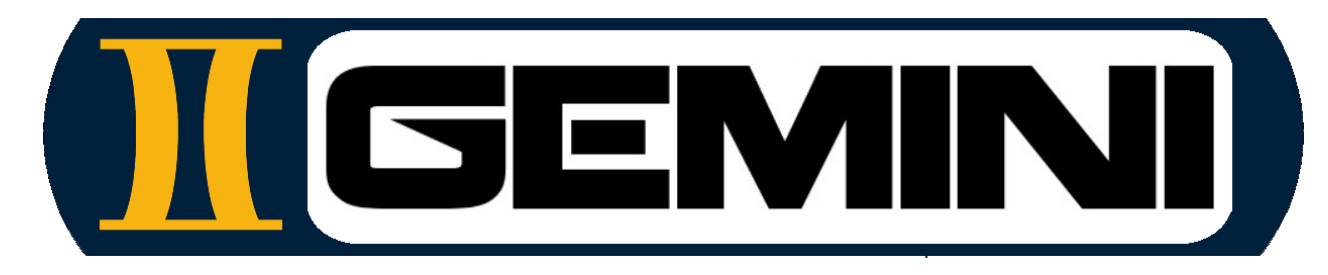

www.geminiaerotools.com

# **Gemini Aero Cutter**

A versatile, portable and user-friendly grbl / grblHAL interface All in one in the same software to drive your favorite CNC : hot wire cutting, laser and milling

# **User manual**

v1.0.0.8 Update : 2025.05.14

## Summary

|   |                                         | _ |  |  |
|---|-----------------------------------------|---|--|--|
| - | Presentation                            |   |  |  |
| - | Typical CNC configurations              |   |  |  |
| - | Installation                            |   |  |  |
| - | Get a licence                           |   |  |  |
| - | Main interface (hot wire mode)          |   |  |  |
| - | Main interface (milling and laser mode) |   |  |  |
| - | Jogging (all modes)                     |   |  |  |
| - | GCode editor                            |   |  |  |
| - | Flash firmware                          |   |  |  |
| - | grbl settings                           |   |  |  |
| - | Bug reporting                           |   |  |  |
|   |                                         |   |  |  |
|   |                                         |   |  |  |
|   |                                         |   |  |  |
|   |                                         |   |  |  |
|   |                                         |   |  |  |
|   |                                         |   |  |  |
|   |                                         |   |  |  |
|   |                                         |   |  |  |
|   |                                         |   |  |  |
|   |                                         |   |  |  |
|   |                                         |   |  |  |
|   |                                         |   |  |  |
|   |                                         |   |  |  |

### Presentation

#### Main features :

- Ultra light, versatile and portable grbl / grbIHAL controler for Windows 7 to 11, 32 and 64 bits
- Reliable and professional made, digitally signed by certified organization (Certera Code Signing CA)
- Handle CNC 3 axis milling (XYZ) / laser (XY or XYZ) and 2+2 axis (XYZA) hot wire foam cutting
- Designed for grbl 1.1 & 1.2 (firmwares provided for Arduino and MKS Gen V1.0) and grblHAL (firmware provided for BTT SKR Pico V1.0)
- Compatible with grbl 0.9 (but 1.1/1.2 recommanded)
- Supports all common GCode commands (G0, G1, G2, G3, G4, G10, G28, G90, G91, etc., M0, M2, M3, M4, M5, etc.)
- Dual synchronized drawings (X/Y and A/Z or X/Z)
- Machine & Work origins and coordinates (with user defined offset)
- Automatic machine axis and working area identification on connection
- Automatic drawings autoscale on machine boundaries
- Software hold if machine limits reached
- Advanded grbl settings interface
- Automatic Gcode format recognition and translation (U->A, V->Z)
- Keep trace function
- Macro recorder
- grbl firmware uploading tool
- Syntax-highlighted GCode editor and creator

#### **Recommanded GCode generators :**

- Gemini Aero Foam (4 axis hot wire foam cutting) : <u>https://www.geminiaerotools.com/geminiaerofoam.html</u>
- DesKAM2000 (milling and laser, abandonware but very well made and easy to use, works perfect in WinXP compatibility mode) : <u>https://icedrive.net/s/NTRjxtTNtZf8aYw55wF7D7ARFV2B</u>
- EstIcam (milling and laser, very similar to DesKam with great modern UI) : <u>https://www.estIcam.de</u>
- KrabsCAM (milling, freeware, very great) : <u>https://github.com/mkrabset/krabzcam</u>

Gemini Aero Cutter is natively multi-language If you need a new language and can help us in translation, please send a <u>request form</u>

## Typical CNC configuration : SKR Pico + hot wire

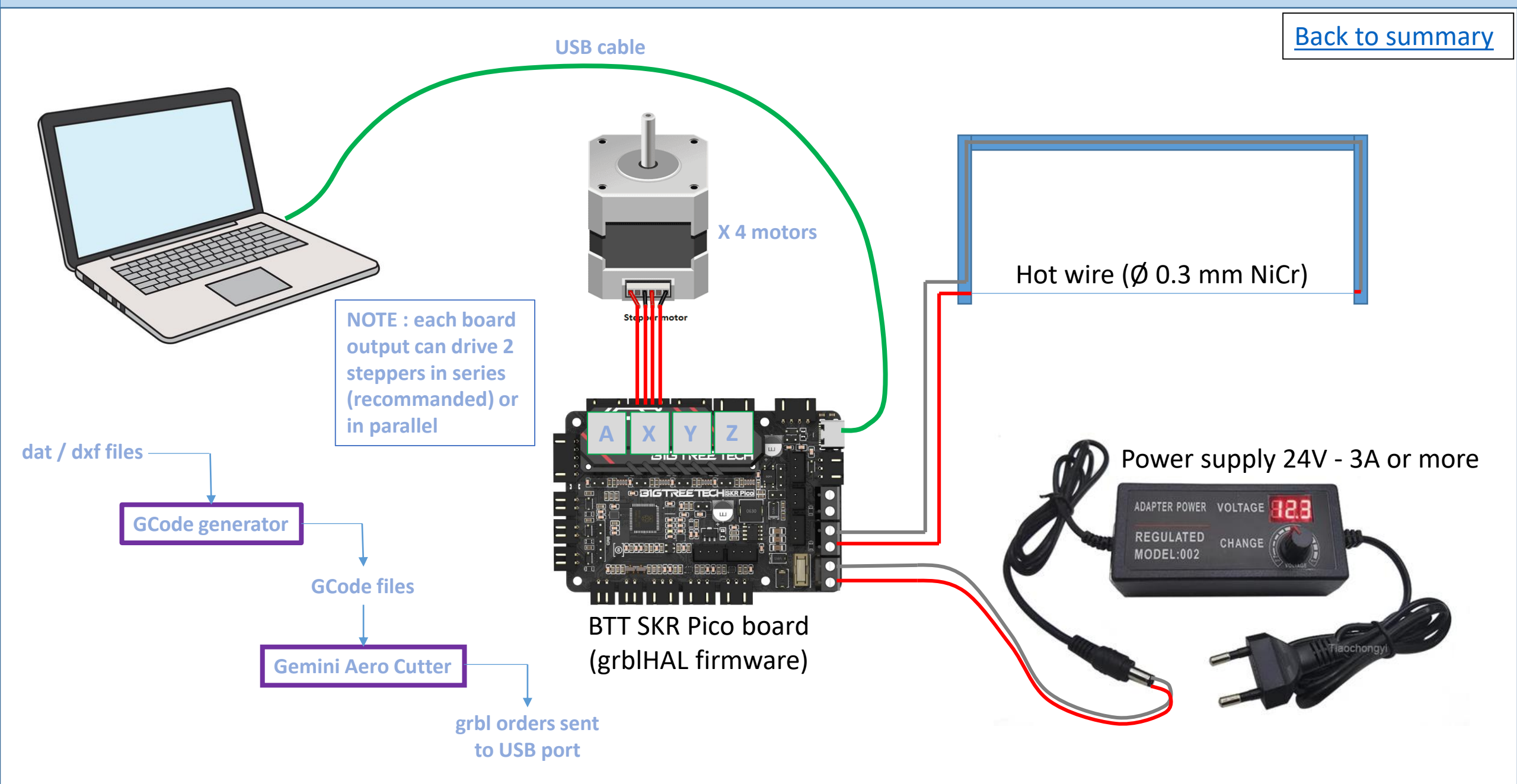

# Typical CNC configuration : SKR Pico + milling

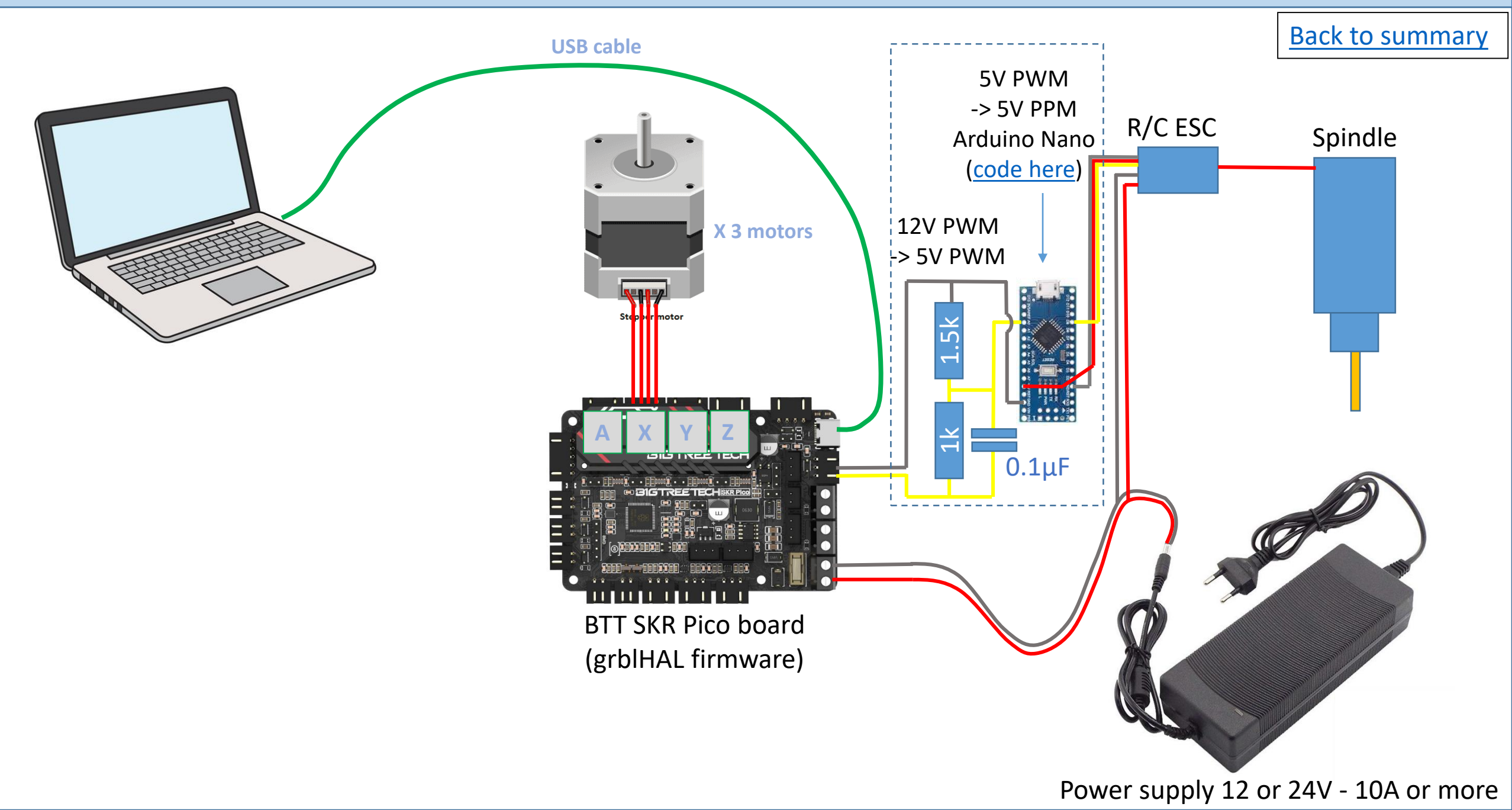

# Typical CNC configuration : SKR Pico + laser

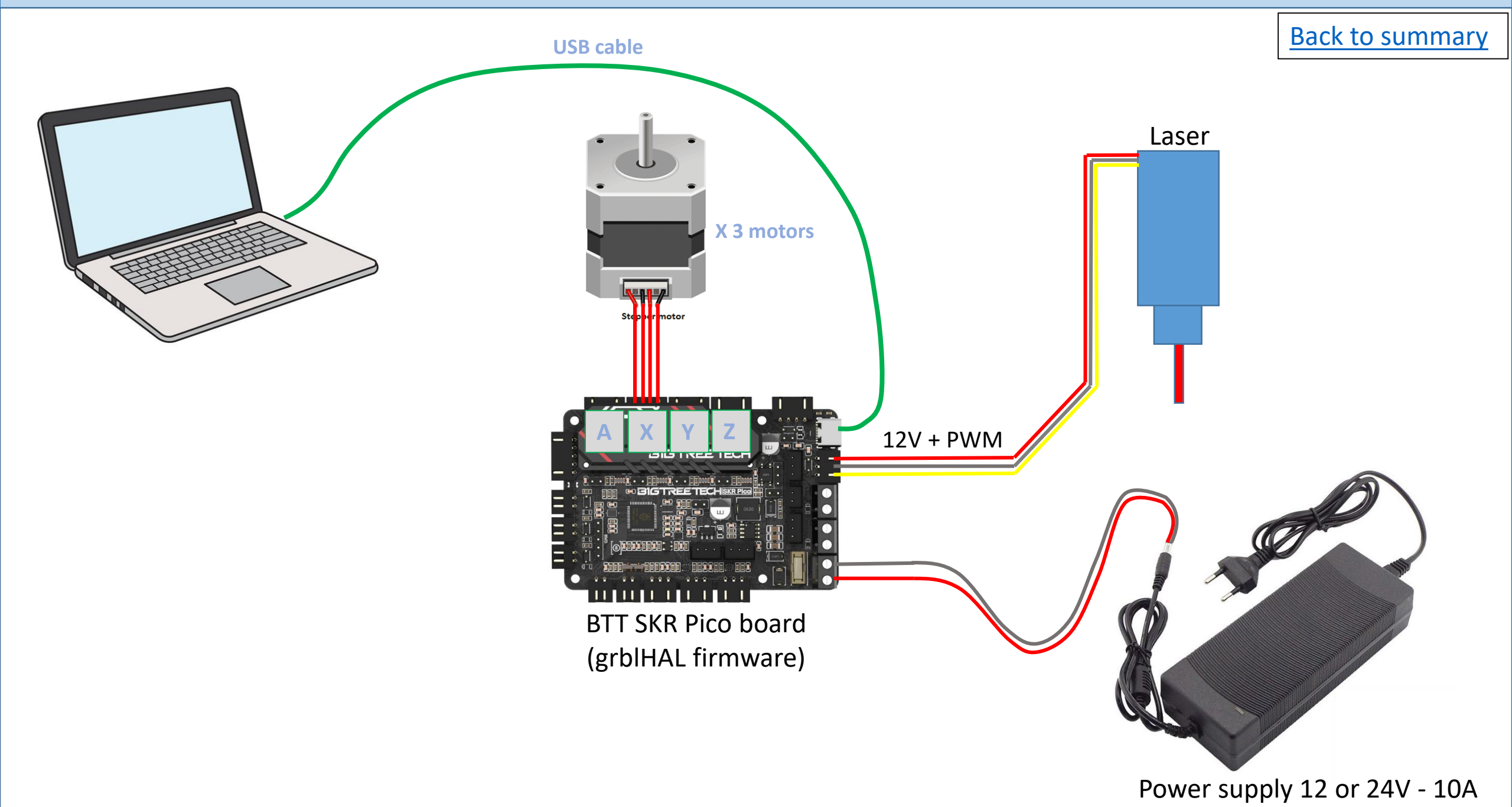

# Typical CNC configuration : Mega2560 + Ramps 1.4 / 1.5 / 1.6

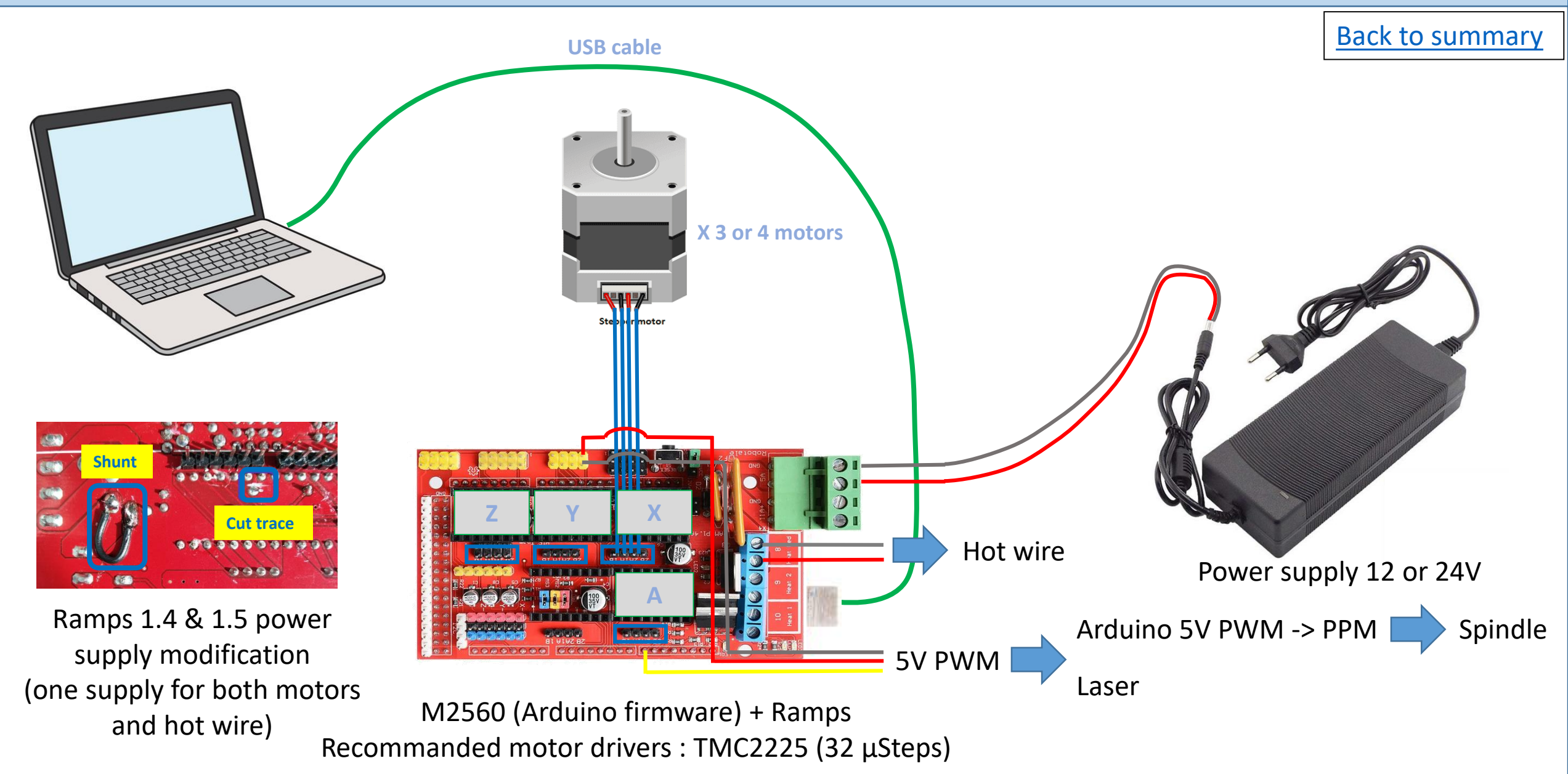

#### Installation

#### Prerequisite : Windows 7 to 11 with .NET framework 4.5 or higher.

#### Back to summary

Create a folder (preferably at the root of the disk) on a physical drive (HDD, SSD or USB key) of your choice .

GR

Documentation

Launch GeminiAeroCutter.exe :

Extract the zip on these folder : C:\GeminiAeroCutter

In demo mode :

- all functions are available except saving edited GCode
- a reminder message appears every 20 lines of GCode sent

| Firmware                                                                                                    | detection please ignore it l                                                      |
|----------------------------------------------------------------------------------------------------|-----------------------------------------------------------------------------------|
| Settings                                                                                                    | detection, please ignore it :                                                     |
| 🚞 Toolpath                                                                                                    |                                                                                   |
| GeminiAeroCutter_x32.exe                                                                                                    |                                                                                   |
| GeminiAeroCutter x64.exe                                                                                                    |                                                                                   |
|                                                                                                    |                                                                                   |
| Gemini Aero Cutter (32bit)                                                                                                    | - O X                                                                             |
| BL port COM5 V Close CNC configuration XYZ + Spindle V 3                                                                                                    | 2-bit MCU (SKR Pico, etc.) V Flash Arduino User manual Credits Register English V |
| code file Console                                                                                                    | Υ                                                                                 |
| ile :                                                                                                    | Send                                                                              |
| Open Edit Send Available axis :<br>Max travel : X=                                                                                                    | = XYZA<br>300 Y=200 Z=100                                                         |
| A=100<br>AC control Grb1 ready to u                                                                                                    | \$P                                                                               |
| status : Idle \$1<br>[VER:1.1f.20240                                                                                                    | 504:1                                                                             |
| Coordinates [OPT:VNDSL,100,:<br>CAX5:4:XYZA]                                                                                                    | 1824,4,0]                                                                         |
| Pause Work Machine [NEWOPT:ENUMS,R                                                                                                    | I+,ES,SED,RTC]                                                                    |
| Stop / Beset _ >0< X: 0.000 X: 0.000 [SIGNALS: HSEP]                                                                                                    |                                                                                   |
| >0< Y: 0.000 Y: 0.000 [FREE MEMORY:21<br>[DRIVER:RP2040]                                                                                                    | БК]                                                                               |
| >0< [DRIVER VERSION<br>[DRIVER OPTIONS]                                                                                                    | :240408]<br>:SDK_1.5.0]                                                           |
| grbi settings         >0<         Z: 0.000         Z: 0.000         [BOARD:BTT SKR I]           Board info         [AUX 10:0,1,0,0]         [AUX 10:0,1,0,0]         [ | Pico 1.0]                                                                         |
| >O< >>O PLUGIN: Trinami                                                                                                    | C V0.16]                                                                          |
| Speeds                                                                                                    | Ζ                                                                                 |
| Feed rate (mm/min) 0 -10% >0< +10%                                                                                                    |                                                                                   |
| Spindle rpm 0 -10% >0< +10%                                                                                                    |                                                                                   |
| anual motion                                                                                                    |                                                                                   |
| Keep trace Increment (mm)                                                                                                    |                                                                                   |
| ) Virtual joystick 100                                                                                                    |                                                                                   |
|                                                                                                    |                                                                                   |
| < X/Y > Z                                                                                                    |                                                                                   |
| V Record macro V 0.1                                                                                                    |                                                                                   |
| red rate (mm/min) 4 v1 v100 v1000                                                                                                    |                                                                                   |
| sindle mm 5000 M4 Set ON                                                                                                    |                                                                                   |
| Show all filessay                                                                                                    | uear (                                                                            |

Some anti-virus can make a false virus

### Get a licence

#### Go to <a href="https://www.geminiaerotools.com/geminiaerocutter.html">https://www.geminiaerotools.com/geminiaerocutter.html</a>

At the end of this page, you will find a PayPal button to buy a licence (credit card or PayPal) You will received your licence by mail (as it is generated manually, it can take up to 1-2 working days)

Launch Gemini Aero Cutter Click « Register » to open the registering form :

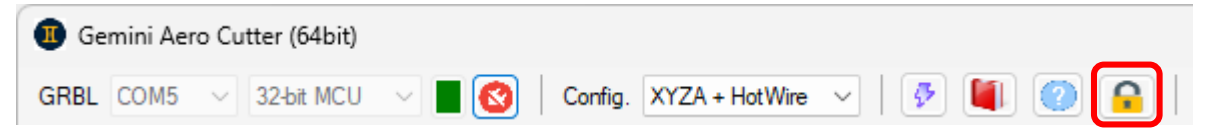

Copy and paste all the informations of the licence in the registering form :

| Registeri                                                               | ing —                    |  | $\times$ |  |  |  |
|-------------------------------------------------------------------------|--------------------------|--|----------|--|--|--|
| Name                                                                    | Bertrand Dupond-Smith :) |  |          |  |  |  |
| Organization                                                            | My Club                  |  |          |  |  |  |
| Mail                                                                    | My Mail                  |  |          |  |  |  |
| Unlock Key                                                              |                          |  |          |  |  |  |
| Unlock application                                                      |                          |  |          |  |  |  |
| Please use these url to get Unlock Key : <u>www.geminiaerotools.com</u> |                          |  |          |  |  |  |

Click « Unlock application » Enjoy © Back to summary

## Main interface (hot wire mode)

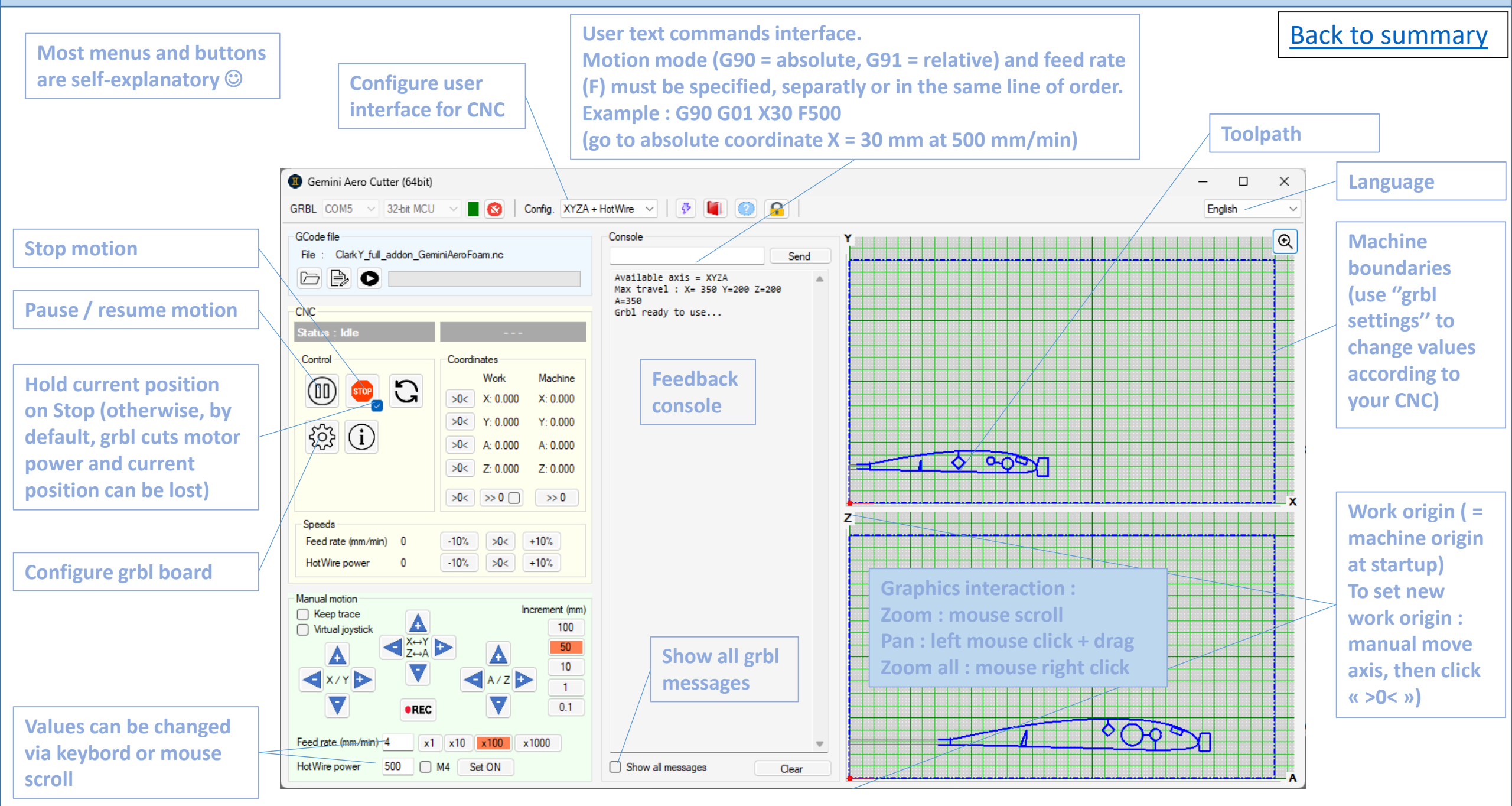

## Main interface (milling and laser mode)

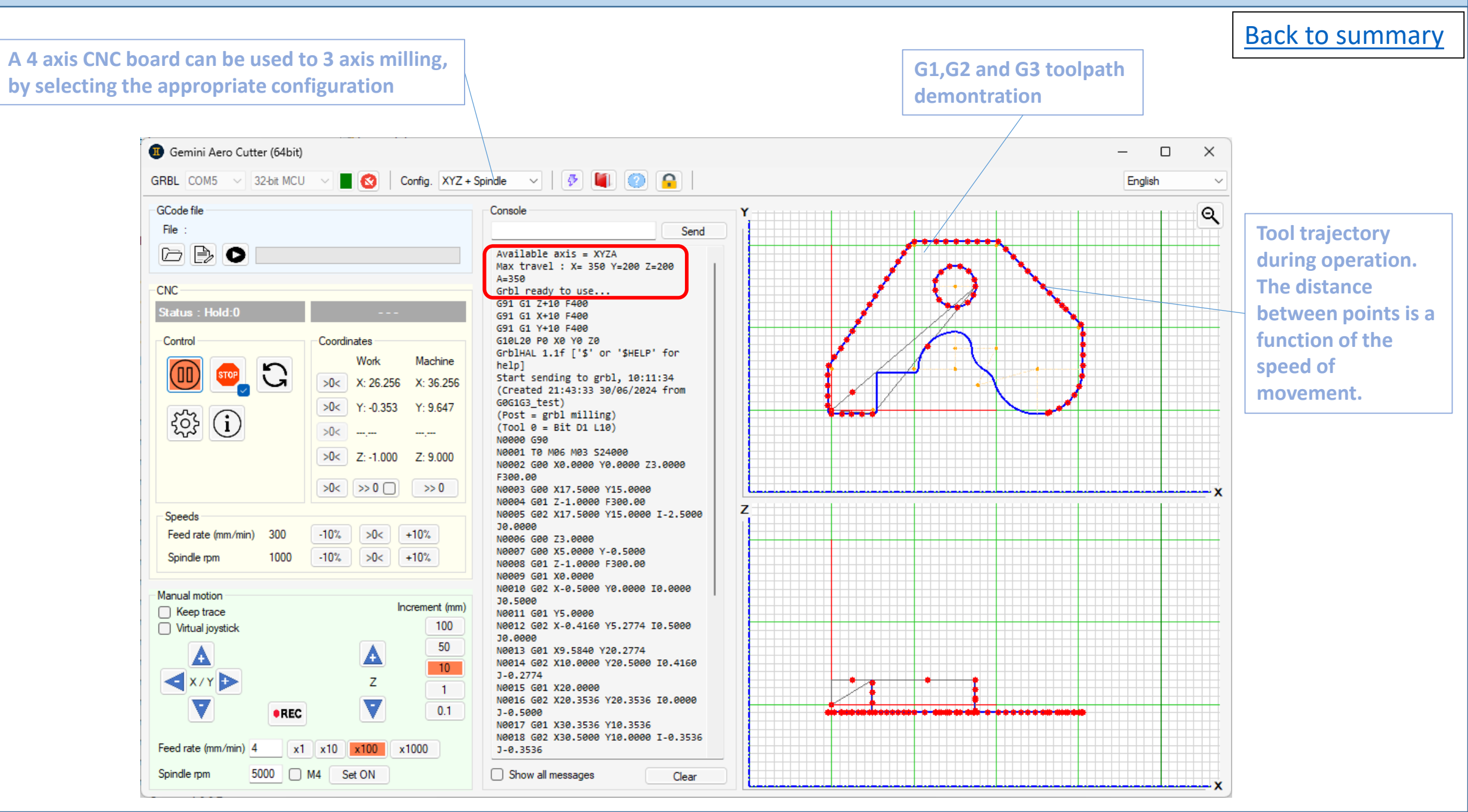

# Jogging (all modes)

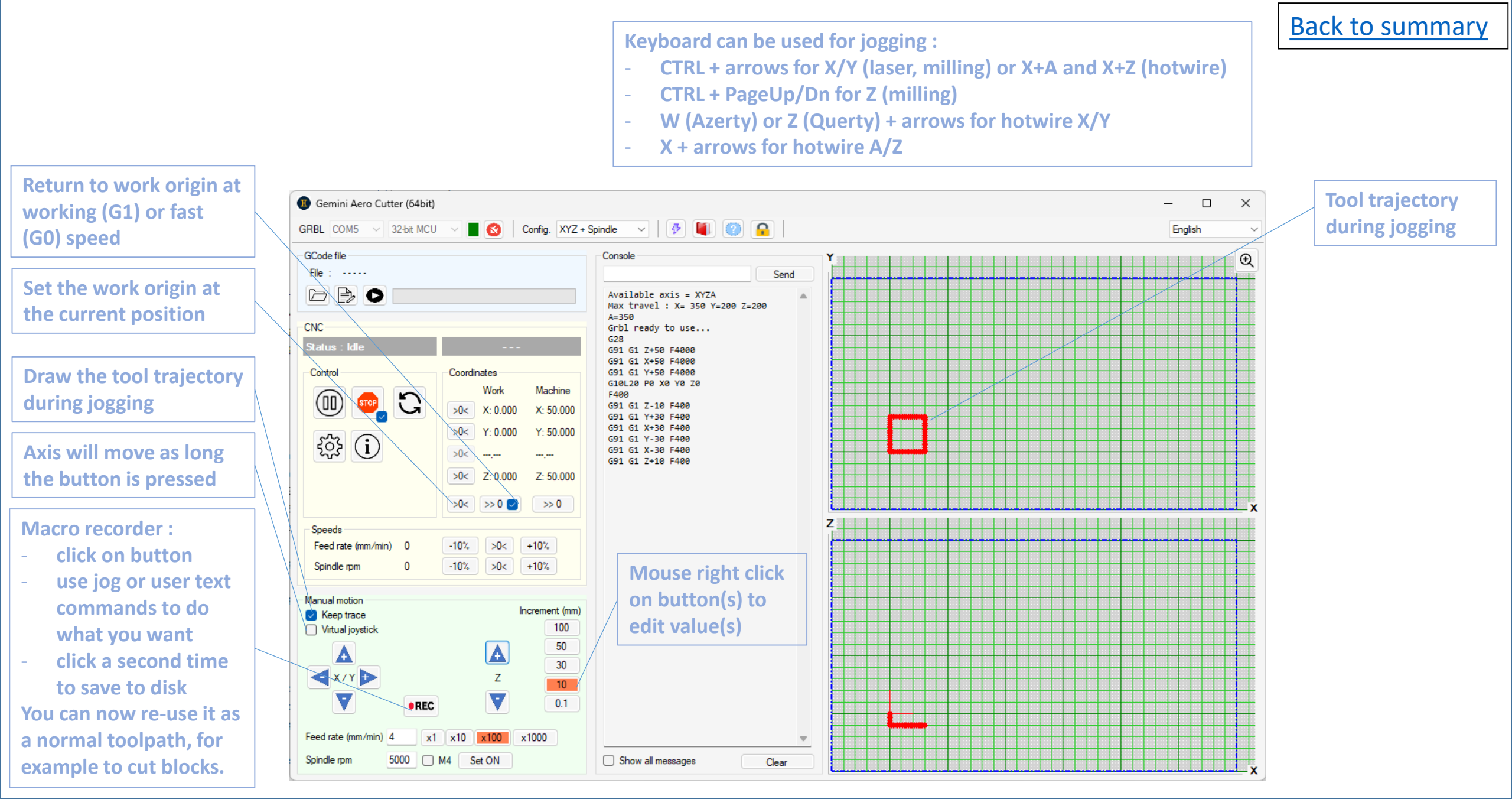

## GCode editor & creator

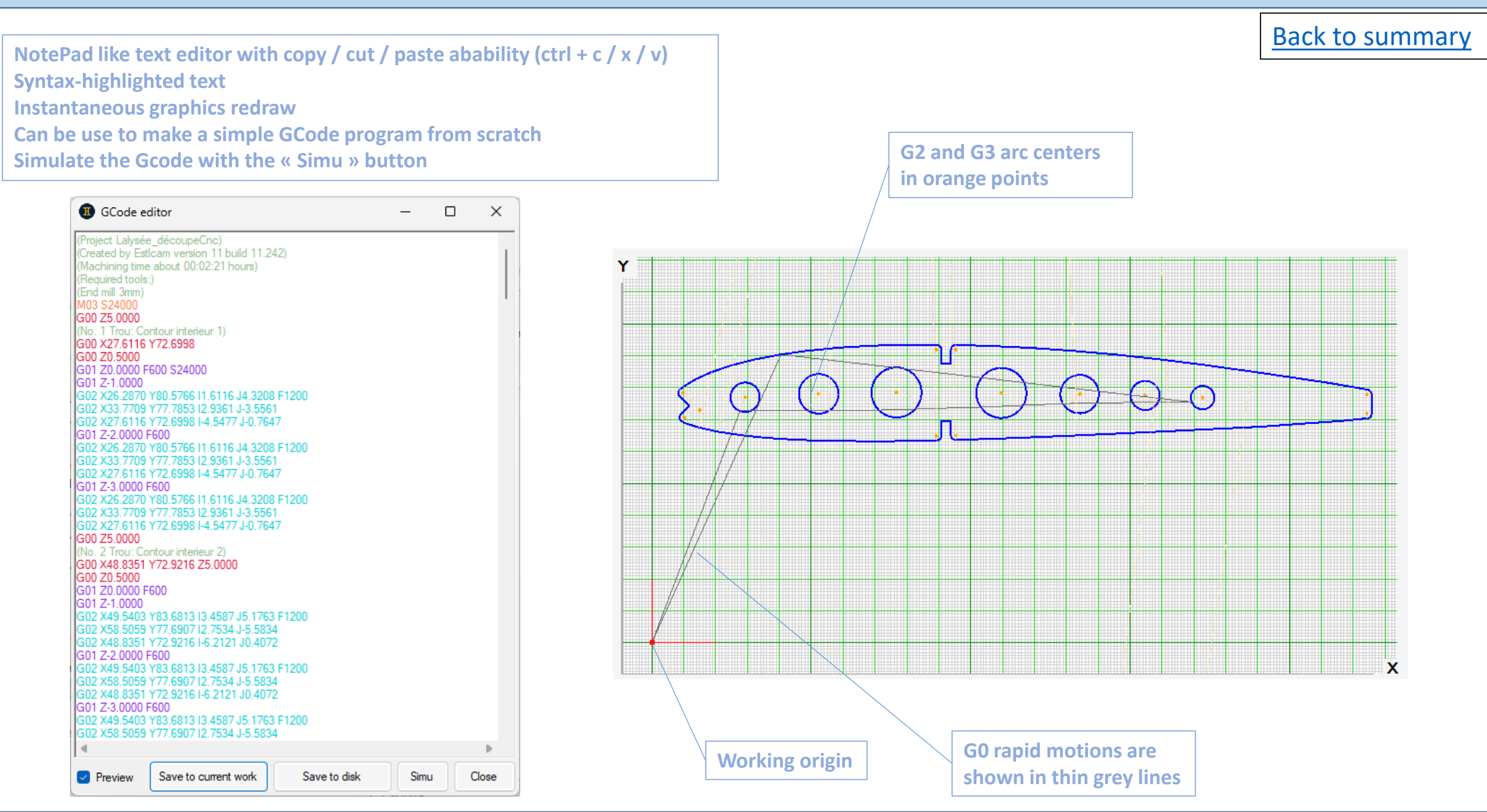

## Flash firmaware

grbl 1.1/1.2 with Arduino UNO (laser and milling) and M2560 (laser, milling, hot wire) boards :

- connect board to USB port
- launch Gemini Aero Cutter
- click on "Flash Arduino" button

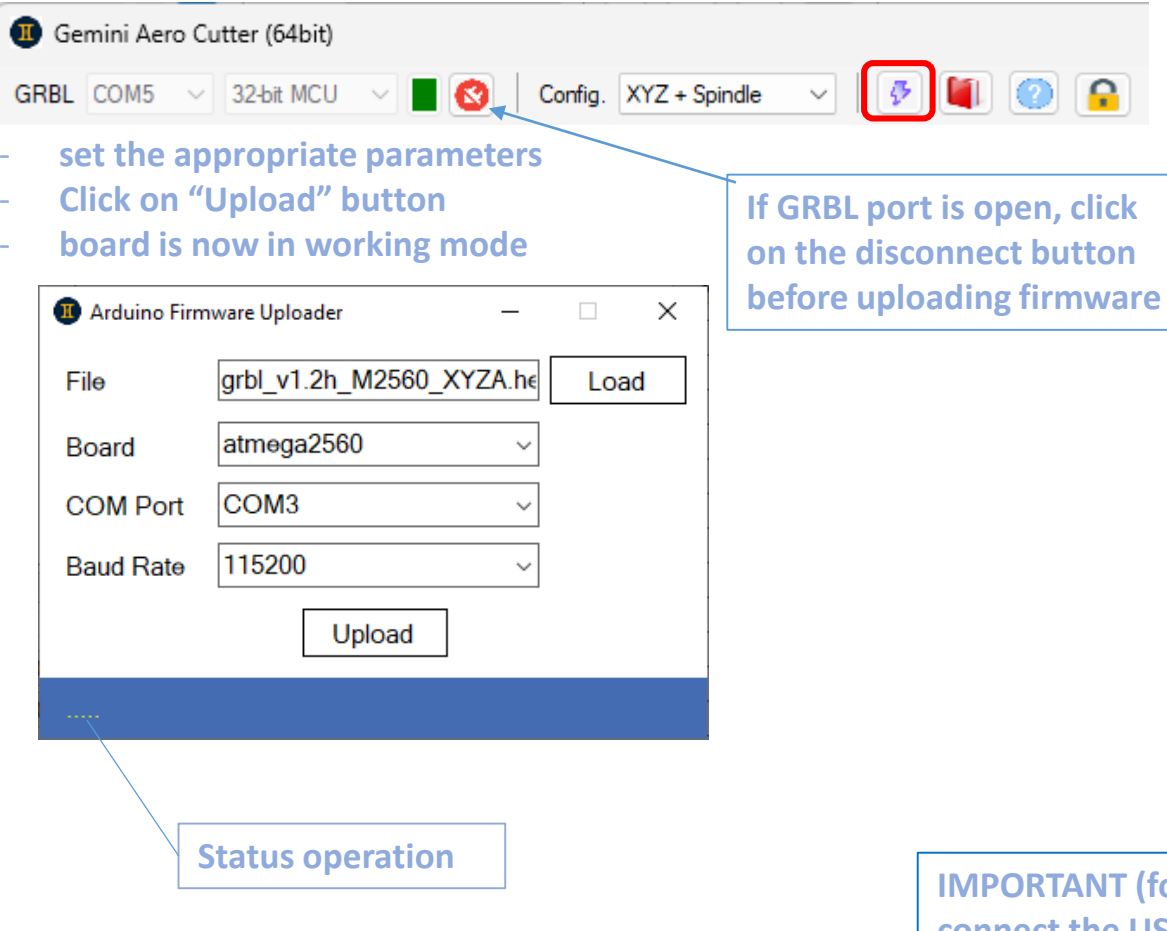

grblHAL with BTT SKR Pico V1.0 board :

- plug jumper caps on Boot and USB Power
- connect the board to USB port
- a new USB flash drive (called RPI-PR2) is added to computer
- copy the pre-built grblHAL.uf2 file on this drive
- the board will automatically reboot
- unplug the Boot and USB caps (USB can temporary stay in place to test the board without powering it by the external power supply, but <u>must</u> <u>be removed</u> for using)

Back to summary

- click the Reset button or unplug / reconnect the board
- board is now in working mode

For who needs a custom grbIHAL firmware, you can use this web builder : <u>http://svn.io-engineering.com:8080/?driver=RP2040</u>

| Driver: | RP2040 (Pi Pico & Pi Pico W) | ~ | Ho | mepage   |           |
|---------|------------------------------|---|----|----------|-----------|
| Board:  | BTT SKR Pico 1.0             | ~ | i. | Homepage | Board map |

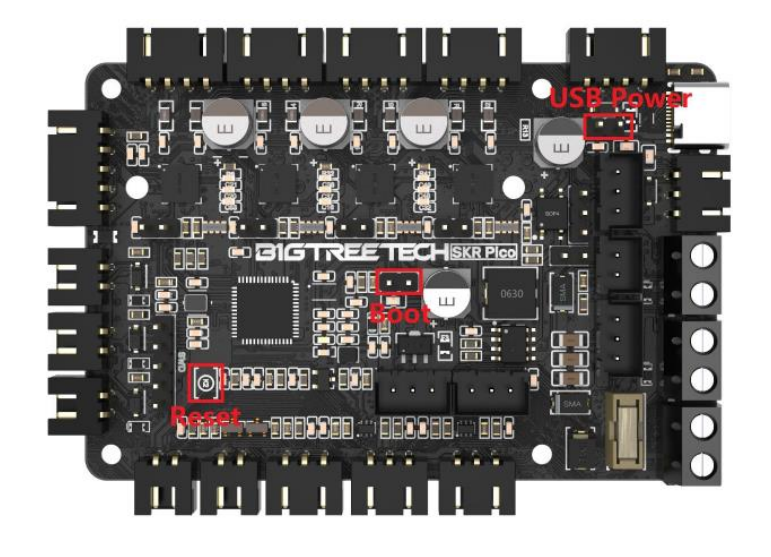

IMPORTANT (for all boards) : always connect the USB port of the board to the PC <u>BEFORE</u> powering the board0

#### grbl settings

#### Back to summary

List of settings is automatically read on the board, and can be saved to (and loaded from) disk. Each value modification (use enter key to confirm) is automatically sent to board and identified in red.

| ID          | Value   | Unit                       | Name                            |
|-------------|---------|----------------------------|---------------------------------|
| \$0         | 10      | microsecond (10 = default) | Step pulse length               |
| \$1         | 87      | millisecond (0-255)        | Step idle delay                 |
| \$2         | 1;0;0;0 | 0 = normal / 1 = reverse   | Step pulse mask (X;Y;Z;A)       |
| \$3         | 0:0:0:0 | 0 = normal / 1 = reverse   | Axis direction mask (X;Y;Z;A)   |
| \$4         | 0       | 0 = normal / 1 = reverse   | Step enable                     |
| \$5         | 0       | 0 = normal / 1 = reverse   | Limit pins                      |
| <b>\$</b> 6 | 0       | 0 = normal / 1 = reverse   | Probe pin                       |
| \$10        | 1       | see Grbl documentation     | Status report mask              |
| \$11        | 0.020   | mm                         | Junction deviation              |
| \$12        | 0.002   | mm                         | Arc tolerance                   |
| \$13        | 0       | 0 = mm / 1 = inches        | Feedback units                  |
| \$20        | 0       | 0 = disable / 1 = enable   | Soft limits (req. homing)       |
| \$21        | 0       | 0 = disable / 1 = enable   | Hard limits                     |
| \$22        | 0       | 0 = disable / 1 = enable   | Homing cycle (req. lim. sw.)    |
| \$23        | 0:0:0:0 | 0 = normal / 1 = reverse   | Homing direction mask (X;Y;Z;A) |
| \$24        | 25.000  | mm/min                     | Homing feed rate                |
| \$25        | 250.000 | mm/min                     | Homing seek rate                |
| \$26        | 250     | microsecond                | Homing debouce delay            |
| \$27        | 5.000   | mm                         | Homing pull-off                 |
| \$30        | 12000   | % (0-100)                  | Spindle max rpm                 |
| \$31        | 550     | % (0-100)                  | Spindle min rpm                 |

The configuration of the SKR Pico offers a few additional settings :

| \$140 | 500 | mA              | X axis current     |
|-------|-----|-----------------|--------------------|
| \$141 | 500 | mA              | Y axis current     |
| \$142 | 500 | mA              | Z axis current     |
| \$143 | 500 | mA              | A axis current     |
| \$150 | 16  | 8, 16, 32 or 64 | X axis micro-steps |
| \$151 | 16  | 8, 16, 32 or 64 | Y axis micro-steps |
| \$152 | 16  | 8, 16, 32 or 64 | Z axis micro-steps |
| \$153 | 16  | 8, 16, 32 or 64 | A axis micro-steps |
|       |     |                 |                    |

- stepper current is set programmatically by the \$140-\$143 parameters (instead of pots like on Pololu drivers).

CAUTION : never leave these values at 0, otherwise the current will not be regulated and can damage board (max continuous current for the TMC2209 drivers is 2 A) and also steppers. A good starting point is 500 mA, then adjust it depending if your CNC loose its position at idle or loose steps during fast motion.

micro-stepping is also set programmatically, by the \$150-\$153 parameters (instead of jumper caps like on RAMPS or MKS boards).

Default value is 16, but you can go up to 32 or 64 (and even 128 or 256, but not necessary) with the built-in TMC2209 to improve resolution with direct belt drive systems. NOTE : this function works only if SKR Pico board is powered by external supply (i.e. drivers are powered) <u>AND</u> USB cap is removed (otherwise the board will use the default value of 16 microsteps and will have inappropriate motions !).

NOTE : \$1 must be set to 255 (i.e. motors keep their torque at idle) for belt drive CNC \$2 is generally set to 0;0;0;0 \$4 must be set to 0 (normal step)

## **Bug reporting**

Despite of your efforts, some bugs or crash can occurs, nobody is perfect... 😕

If the case, Gemini Aero Cutter will automatically create a file « errorlog.txt » in the working directory of the application. You can open submit it via :

- the contact form : <u>https://www.geminiaerotools.com/contact.html</u>
- or in the « Bug reports » section the forum : <u>https://geminiaerotools.webboard.org</u>

Don't forget to give some explanations (context, screenshots, etc.) to help us solving it !

| 🗸 🕕 Gemini Aero Tools                                                                                  | × +                                                                                           | – o ×                               | 👻 🕕 Gemini Aero Tools X 🔓 Gemini Aero Tools - Index X                                                                                                    | +                                                                                                    |                      | - 0 ×                                                                        |
|----------------------------------------------------------------------------------------------------|-----------------------------------------------------------------------------------------------|-------------------------------------|----------------------------------------------------------------------------------------------------|----------------------------------------------------------------------------------------------------|----------------------|------------------------------------------------------------------------------|
| ← → C 😁 geminiae                                                                                       | erotools.com/contact.html                                                                     |                                     | $\leftrightarrow$ $\rightarrow$ C $\simeq$ geminiaerotools.webboard.org/index.php                                                                                                    | 여 다 태 역 수                                                                                                |                      |                                                                              |
|                                                                                                    | Home Download O                                                                               | Order Forum Contact                 | Gemini Aero Tools                                                                                                    |                                                                                                    | IFAQ ✓ Register      | f Log in                                                                     |
| Subject :<br>Name :<br>Email :                                                                         | Other  Vour name name@domain.com                                                              |                                     |                                                                                                    | EMIN                                                                                                    |                      |                                                                              |
| Country :                                                                                              |                                                                                               |                                     |                                                                                                    |                                                                                                    |                      |                                                                              |
| Message :<br>(please don't forget to<br>provide your full<br>coordinates for a licence<br>key request) | Bug reports I<br>Your Message :<br><br>Contents of errorlog txt file :                        |                                     | Support f                                                                                                    | or www.geminiaerotools.com<br>ccome a member of Gemini Aero Tools.<br>e to be granted please Log in Help | The first surviva of |                                                                              |
|                                                                                                    |                                                                                               |                                     | Forum                                                                                                    |                                                                                                    | Topics Posts         | Last Post                                                                    |
| Security check :<br>(4+4)/2 =<br>Your data will only be use<br>party.                                  | 4 Send<br>d in order to communicate with you and deleted once no longer needed for this. They | y will not be shared with any third | Gemini Aero Designer forum         Image: Constraint of the set of the set |                                                                                                    | 16 18 14 H           | Feb 2024 18:21<br>Gemini →①<br>Mar 2023 19:31<br>Gemini →①<br>Nov 2023 18:23 |
|                                                                                                    | © Fra                                                                                         | nck Aguerre / Gemini Aero Tools™    | Moderator Gemini<br>Moderator Gemini<br>Moderator Gemini<br>Moderator Gemini                                                                                                    |                                                                                                    | 9 33 281             | Gemini →D<br>Dec 2023 20:02<br>Gemini →D                                     |
|                                                                                                    |                                                                                               |                                     | Need help<br>Users mutual aid zone (this is not an after sales service !)<br>Moderator Gemini                                                                                                    |                                                                                                    | 7 59 20.             | Jan 2024 13:12<br>Nico5934 ♥□                                                |

Back to summary